## Connecter Zoom à un compte du cégep.

Afin de s'assurer que le logiciel Zoom est bien associé au compte utilisateur du cégep, il faut déconnecter son profil et se connecter à nouveau en suivant cette procédure.

**Ouvrir Zoom**. Si zoom n'est pas installé, ne pas suivre ce document et aller sur le site web du cégep voir : <u>Zoom procédure d'installation</u>

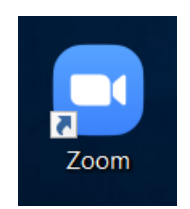

Sur la page d'interface de Zoom : <u>Déconnecter le profil</u> en cliquant sur l'icône du profil (1) et en cliquant sur *déconnexion* (2)

| Meetings     Meetings     Contacts     Add a Personal Note     Add a Personal Note     Settings   25 septembre 20                                                                                                    |   |
|----------------------------------------------------------------------------------------------------|---|
| Image: Section of the section of the section of th | 6 |
| + 25 septembre 20 • Available                                                                                                    |   |
| New Meeting ~ Join     • Away                                                                                                    | > |
| Change My Picture<br>Try Top Features<br>Help >                                                                                                    | > |
| Schedule     Share screen ~     Check for Updates       Switch Account     Switch Account                                                                                                    |   |
| 2 Sign Out                                                                                                    |   |

La page de connexion va s'ouvrir automatiquement suivant la déconnexion. Pour se connecter avec son profil du cégep, cliquer sur *Connexion avec SSO* 

| Enter your email                      |         |    | ٩ | Sign In with SSO      |
|---------------------------------------|---------|----|---|-----------------------|
| Enter your password                   | Forgot? | or | G | Sign In with Google   |
| <ul> <li>Keep me signed in</li> </ul> | Sign In |    | f | Sign In with Facebook |

Entrer le domaine du cégep de la façon suivante : cegeplimoilou-ca

Cliquer ensuite sur *Continuer* 

| Zoom Cloud Mee | etings                                  | _        | × |
|----------------|-----------------------------------------|----------|---|
|                | Sign In with SSO                        |          |   |
|                | cegeplimoilou-ca                        | .zoom.us |   |
|                | <u>I do not know the company domain</u> | Continue |   |
| < Back         |                                         |          |   |

SI office 365 est déjà configuré sur le navigateur web, cette étape pourrait ne pas être nécessaire. Dans ce cas, se rendre à l'étape finale. Dans le cas contraire, cliquer sur son nom d'utilisateur du cégep soit **# de <u>DA@cégeplimoilou.ca</u>** ou entrer son #de DA suivi de @cegeplimoilou.ca

| Cégep Limoiłou                      |  |  |  |  |  |  |
|-------------------------------------|--|--|--|--|--|--|
| Choisir un compte                   |  |  |  |  |  |  |
| Kichard, Bergenendrogepinnelins, ca |  |  |  |  |  |  |
| 1234567@cegeplimoilou.ca            |  |  |  |  |  |  |

Enter son mot de passe du cégep

| Cégep Limoilou               |              |
|------------------------------|--------------|
| ← 1234567@cegeplimoilou.ca   |              |
| Entrez le mot de pas         | se           |
|                              |              |
| J'ai oublié mon mot de passe |              |
|                              | Se connecter |

**Étape finale** : il est possible de vérifier si son compte Zoom est bien connecté avec le profil du cégep en cliquant sur l'icône de profil (1) et en s'assurant que le nom d'utilisateur et l'adresse courriel est bien celle du cégep (2).

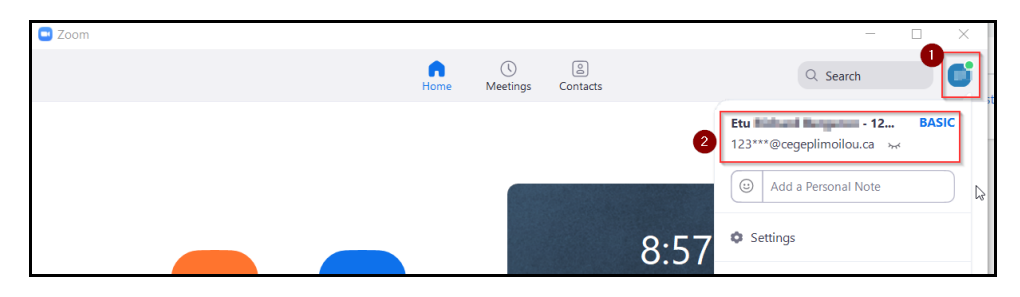

En cas de problème, communiquer avec la DSTI. sosinfo@cegeplimoilou.ca

418-647-6600 poste 6533.